## نحوه صحيح تعيين وضعيت كردن اقلام دريافتي توسط داروخانه

گام ۱) وارد بخش عملیات در کارتابل داروخانه شوید.

گام ۲) روی اقلام دریافتی کلیک کنید.

گام ۳) در سمت چپ کارتابل، یک نمونه UID در قسمت کاتالوگ فرآورده وارد کنید و بر روی آیکون سبز رنگ "کاتالوگ" کلیک کنید.

گام ۴) انتخاب گزینه سبز رنگ "افزودن به فیلترینگ"

در این مرحله سامانه به صورت اتوماتیک فاکتور شما را در صورت وجود پیدا کرده و به شما نمایش می دهد.

گام ۵) اگر فاکتور پیدا شد، در صورت تطابق تعداد دریافتی واقعی با تعداد ادعایی شرکت پخش در سامانه تعیین وضعیت کنید. در این صورت فاکتور از بخش اقلام دریافتی به بخش اقلام تعیین وضعیت شده و به عبارت دیگر به موجودی داروخانه منتقل می گردد.

گام ۶) چنانچه از طریق گام ۴، سامانه فاکتور را پیدا نکرد، قطعا یکی از موارد زیر اتفاق افتاده است:

- ۱) شرکت پخش، هنوز فاکتور مربوطه را در سامانه TTAC ارسال نکرده است.
- ۲) شرکت پخش فاکتور ارسالی در سامانه TTAC را با سری ساخت اشتباه یا کد فرآورده اشتباه ارسال کرده است که در این صورت حتما باید فاکتور داخل سامانه را مرجوع کرده و فاکتور صحیح را ارسال نماید.
  - ۳) داروخانه فاکتور را قبلا تعیین وضعیت کرده و بنابراین سامانه فاکتور را در اقلام دریافتی پیدا نمی کند.

تذکر مهم: لطفا از روی تطابق سری ساخت به صورت چشمی، هیچ فاکتوری تعیین وضعیت نشود؛ تعیین وضعیت صرفا از طریق گزینه افزودن به فیلترینگ در کاتالوگ فرآورده می بایست انجام شود تا از بروز خطای انسانی جلوگیری گردد.

|                                   |                  |                                     | و ۳)                  | گام ۱ و ۲                                              |                                                       |                                                                                                    |                                                          |
|-----------------------------------|------------------|-------------------------------------|-----------------------|--------------------------------------------------------|-------------------------------------------------------|----------------------------------------------------------------------------------------------------|----------------------------------------------------------|
| ) (ئۇ تىقىمات كاربر 💽 داروخانە    |                  |                                     |                       |                                                        |                                                       | Э                                                                                                    | يروتكل مديريت رخدادهاى زنجيره تأمين                      |
|                                   | L                | می با ش                             | شمــا                 | GLN جاری                                               | افتى 🗙                                                | اقلام دري                                                                                                    | اله عملیات<br>اقلام دریافتی<br>اقلام تعیین وضعیت شده     |
| لیست اقلام دریافتی<br>فیلتر فیلتر |                  |                                     |                       |                                                        |                                                       | ثبت نسخه الكترونيك اقلام سلامت محور<br>ثبت اقلام سلامت محور فاقد نسخه<br>ثبت اقلام سلامت محور بسترى<br>جستجه، نسخه |                                                          |
| *                                 | UID<br>الاکتابوک |                                     | كد فر آور ده          | تعداد بسته<br>المال                                    | ېتوزیع کننده<br>▼ یک آیتم را انتخاب نمائید<br>ری ساخت |                                                                                                    | کاتالوگ فرآورده<br>اها گزارشات ><br><sup>Q</sup> جستجو > |
|                                   |                  |                                     |                       | Q جستجو                                                | 🛱 دذف فیلترها                                         |                                                                                                    | <b>]</b> ← خروج                                          |
| نام ژنری                          | سری ساخت         | کد فر آورده                         | نام انگلیسی فر آورده  | نام فارسی فر آورده                                     | تایید / رد دریافت                                     | رديف                                                                                                    |                                                          |
| FOR SOLUTION PARENTERAL 1 g       | h o è l huhn     | \$₩ <b>₩</b> ₩°°1 <b>₩</b> ₩₩₿°₽₽₽₿ | ON PARENTERAL 1 gg    | مروپنه، پودر برای تبیه محلول تزریقی پرنترال g g ۱      | تعيين وضعيت                                           | Ĩ                                                                                                    |                                                          |
| NPARENTERAL 10 mg/1mL & mL        | 1004             | 8400m40m4yo0d11e0                   | TERAL 10 mg/1mL & mL  | آنگور تزریقی پرنترال ۱۰ mg/۱mL ۵mL ۱۰                  | تعيين وضعيت                                           | ۲                                                                                                    |                                                          |
| ENTERAL & mg/1mL 1 mL             | ٥٨٢              | μλομμλγγισοθμλγ                     | TERAL @mg/1mL1mL      | میدازولام تزریقی پر نتر ال ۵ mg/۱mL میدازو             | تعيين وضعيت                                           | ٣                                                                                                    |                                                          |
| SOLUTION PARENTERAL 100000 [iU]   | 0040644          | ٨٣٧۵١١٣٩٢٢٨٨٣٢١٣                    | ERAL 100000 [iU] [iU] | کلیستیمتات سدیم–اکسیر یودر برای تہیہ محلول تزریقی یرنت | LU200.100                                             | ۴                                                                                                    |                                                          |

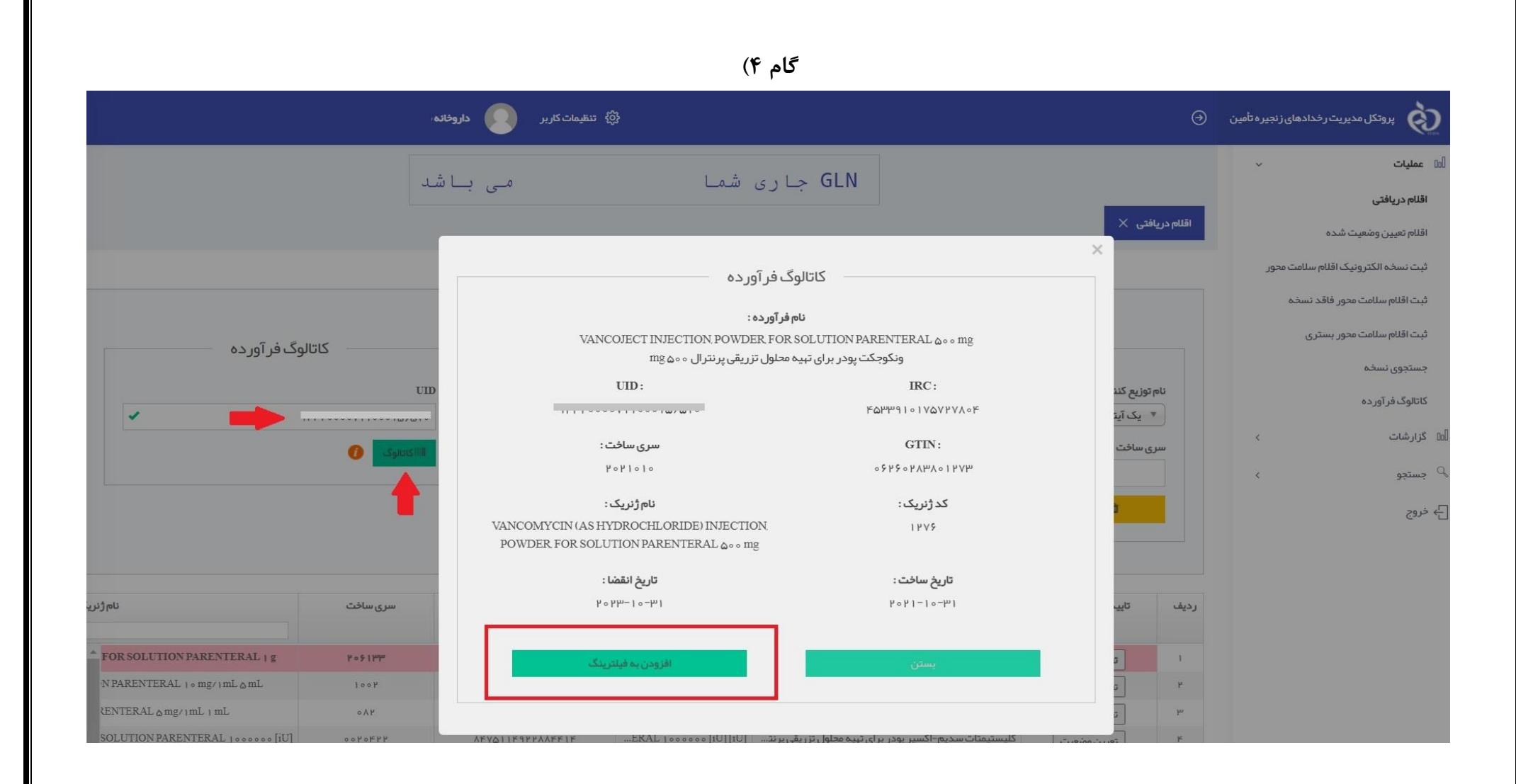

| گام ۵)                                                                                                    |                                                                                                    |
|----------------------------------------------------------------------------------------------------|----------------------------------------------------------------------------------------------------|
| ی تنظیمات کاربر 💽 داروخانه                                                                                                    | پروتکل مدیریت رخدادهای زنجیره تأمین                                                                                                    |
| GLN جاری شما می با شد<br>اقلم دریافتی ×                                                                                                    | الله عملیات                                                                                                    |
| لیست اقلام دریافتی<br>نام توزیع کننده تعداد بسته تعداد بسته تاریخ ارسال کدفر آورده<br>یک تیتم را انتخاب نمانید<br>سری سافت<br>ا حدف فیتر ما                                                                                                    | ئیت نسخہ الکترونیک اقلام سلامت محور<br>ثبت اقلام سلامت محور فاقد نسخہ<br>ثبت اقلام سلامت محور بستری<br>جستجوی نسخہ<br>کاتالوگ فرآوردہ<br>لام گزارشات ><br>ہی جستجو<br>خروج |
| ردیئہ<br>اردیئہ<br>اردی<br>اردی<br>اردی<br>اردی<br>اردیئہ<br>اردی<br>اردیئہ<br>اردی<br>اردی<br>اردیئہ<br>اردی<br>اردیئہ<br>اردی<br>اردیئہ<br>اردی<br>اردی<br>اردیئہ<br>اردی<br>اردیئہ<br>اردی<br>اردیئہ<br>اردی<br>اردی<br>اردی<br>اردی<br>اردیئہ<br>اردیئہ<br>اردی<br>اردیئہ<br>اردیئہ<br>اردیئہ<br>اردی<br>اردیئہ<br>اردی<br>اردی<br>ارک<br>اردی<br>اردی<br>اردی<br>اردی<br>اردی<br>اردی<br>اردی<br>اردی<br>اردی<br>اردی<br>اردی<br>اردی<br>اردی<br>اردی<br>اردی<br>اردی<br>اردی<br>اردی<br>اردی<br>اردی<br>اردی<br>اردی<br>اردی<br>اردی<br>اردی<br>اردی<br>اردی<br>اردی<br>اردی<br>اردی<br>اردی<br>اردی<br>اردی<br>اردی<br>ا<br>ار<br>ار<br>ار<br>ار<br>ار<br>ار<br>ار<br>ار<br>ار |                                                                                                    |

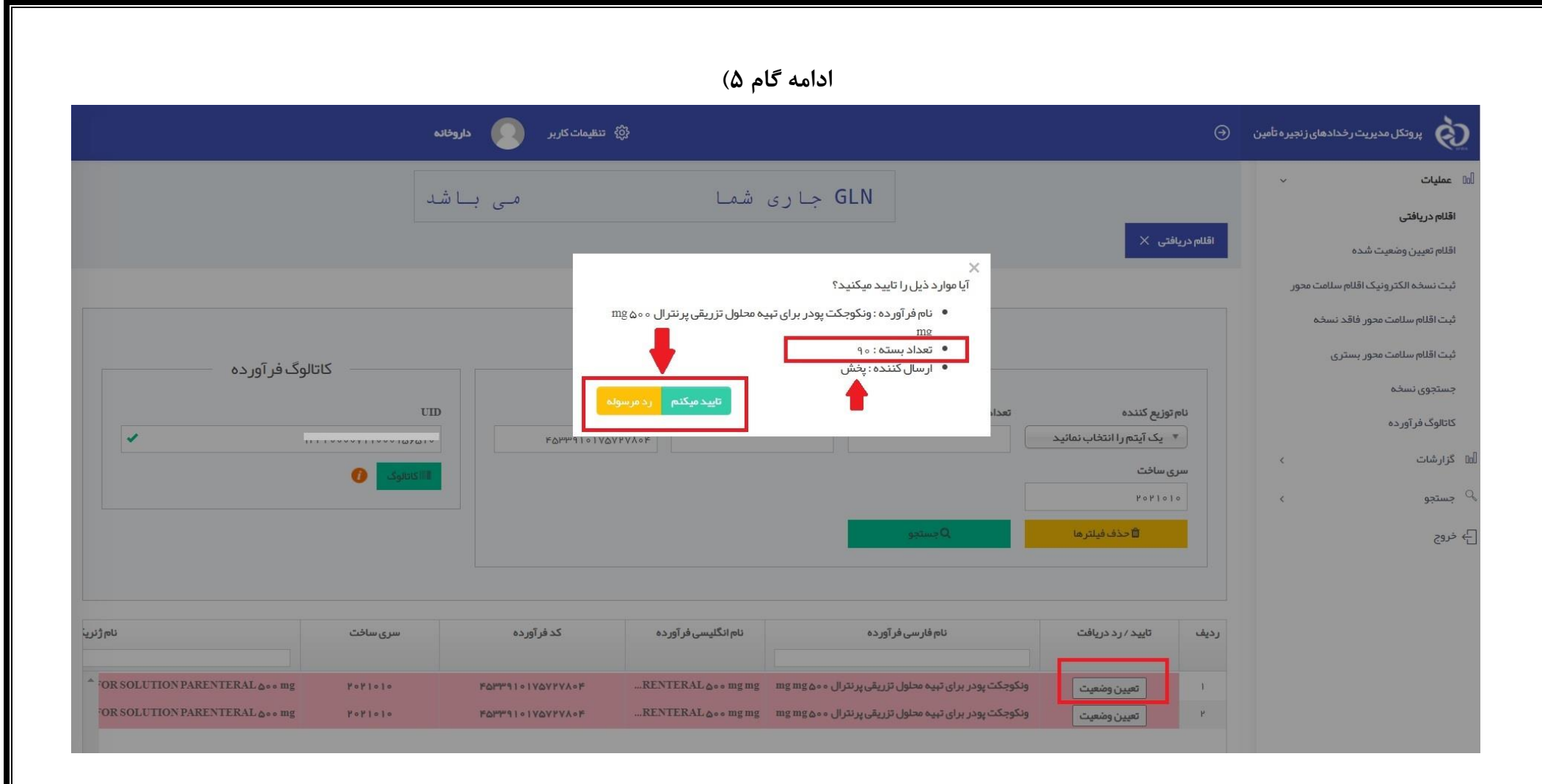